## Esercitazione pratica di classificazione: non-guidata (unsupervised)

**Obiettivo:** classificare un'area in regioni omogenee nel dominio spettrale usando un algoritmo di clusterizzazione (raggruppare per somiglianze) in un numero di cluster (segmenti) definiti dall'utente. L'utente poi associa una classe per ogni segmento, mediante interpretazione. Vedi anche appunti "

## 1 Metodo.

- 1. Caricare in QGIS le immagini satellitari Landsat 8 (**Figura 1**) assicurarsi che siano state radiometricamente corrette.
- 2. Lavorando con il visibile bisogna eliminare le bande non necessarie quindi la 1, 8, 9, 10 e 11

| Landsat 8<br>Operational | Bands                               | Wavelength<br>(micrometers) | Resolution<br>(meters) |  |
|--------------------------|-------------------------------------|-----------------------------|------------------------|--|
| Land Imager<br>(OLI)     | Band 1 - Coastal aerosol            | 0.43 - 0.45                 | 30                     |  |
| and<br>Thermal           | Band 2 - Blue                       | 0.45 - 0.51                 | 30                     |  |
| Infrared                 | Band 3 - Green                      | 0.53 - 0.59                 | 30                     |  |
| (TIRS)                   | Band 4 - Red                        | 0.64 - 0.67                 | 30                     |  |
| Launched                 | Band 5 - Near Infrared (NIR)        | 0.85 - 0.88                 | 30                     |  |
| February 11, 2013        | Band 6 - SWIR 1                     | 1.57 - 1.65                 | 30                     |  |
|                          | Band 7 - SWIR 2                     | 2.11 - 2.29                 | 30                     |  |
|                          | Band 8 - Panchromatic               | 0.50 - 0.68                 | 15                     |  |
|                          | Band 9 - Cirrus                     | 1.36 - 1.38                 | 30                     |  |
|                          | Band 10 - Thermal Infrared (TIRS) 1 | 10.60 - 11.19               | 100 * (30)             |  |
|                          | Band 11 - Thermal Infrared (TIRS) 2 | 11.50 - 12.51               | 100 * (30)             |  |

## Figura 1 bande del satellite Landsat 8

 La "classificazione non supervisionata – o unsupervised" è una clusterizzazione e può essere fatta con due diversi moduli: uno fa parte del pacchetto del software "SAGA" e lo trovate alla voce "Cluster Analysis for Grids" negli strumenti di Processing (vedi immagine a lato - se non avete il pannello cliccate TASTO DESTRO del mouse nel bordo di QGIS e selezionate il pannello). L'altro, quello che useremo, è disponibile nel pannello del plugin SCP,

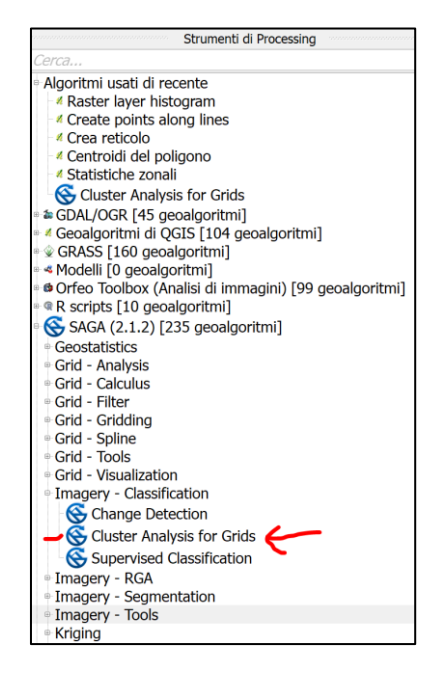

4. Il modulo clustering andrà ad utilizzare le immagini nel BANDSET attivo (ricordate che quello attivo è quello selezionato nella sezione "Band Set" del plugin come da immagine sotto)

| 📴 Semi-Automatic Class | ification Plugin                                                                                                    |                                               |                            |                       |                                                                                        | - C        | J | ×                                                                                                    |
|------------------------|----------------------------------------------------------------------------------------------------|-----------------------------------------------|----------------------------|-----------------------|----------------------------------------------------------------------------------------|------------|---|----------------------------------------------------------------------------------------------------|
| 🥌 Band set             | Multiband image list                                                                                                    | _                                             |                            | _                     | _                                                                                      | _          |   |                                                                                                    |
| 🔜 Basic tools          |                                                                                                    |                                               |                            |                       |                                                                                        | •          |   | Q                                                                                                    |
| 👆 Download produ       | Single band list                                                                                                    |                                               |                            |                       |                                                                                        |            | • | 3                                                                                                    |
| Preprocessing          | Reclip_clip_RT_L5195028_02820090930_B50<br>Reclip_clip_RT_L5195028_02820090930_B60                                                                                                    |                                               |                            |                       |                                                                                        |            | - |                                                                                                    |
| Band processing        | Reclip_clip_RT_L5195028_02820090930_B70<br>Reclip_clip_RT_LC81950282014159LGN00_B1                                                                                                    |                                               |                            |                       |                                                                                        |            |   | +                                                                                                    |
| Postprocessing         | Reclip_Clip_RT_LC81950282014159LGN00_B2<br>Reclip_Clip_RT_LC81950282014159LGN00_B3                                                                                                    |                                               |                            |                       |                                                                                        |            |   |                                                                                                    |
| 🚆 Band calc            | Reclip_clip_RT_LC81950282014159LGN00_B4                                                                                                    |                                               |                            |                       |                                                                                        |            |   |                                                                                                    |
| S Batch                | Reclip_clip_RT_LC81950282014159LGN00_B5                                                                                                    |                                               |                            |                       |                                                                                        |            | - |                                                                                                    |
| 🗙 Settings             | Band set definition                                                                                                    |                                               |                            |                       |                                                                                        |            |   |                                                                                                    |
| 🤛 About                | Band set 1 X Band set 2 X                                                                                                    |                                               |                            |                       |                                                                                        |            |   | <b>1</b> 0                                                                                                    |
| User manual            | Band name                                                                                                    | Center wavelength                             | Multiplicative Factor      | Additive Factor       | Wavelength unit                                                                        | Image name | - |                                                                                                    |
| Online help            | 1 Reclip_clip_RT_L5195028_02820090930_B10<br>2 Reclip_clip_RT_L5195028_02820090930_B20<br>3 Reclip_clip_RT_L5195028_02820090930_B30<br>4 Reclip_clip_RT_L5195028_02820090930_B30<br>5 Reclip_clip_RT_L5195028_02820090930_B50<br>6 Reclip_clip_RT_L5195028_02820090930_B60<br>7 Reclip_clip_RT_L5195028_02820090930_B60                                                                                                    | 1.0<br>2.0<br>3.0<br>4.0<br>5.0<br>6.0<br>7.0 | 1<br>1<br>1<br>1<br>1<br>1 | 0<br>0<br>0<br>0<br>0 | band number<br>band number<br>band number<br>band number<br>band number<br>band number |            |   | <ul> <li>1</li> <li>1</li> <li>1&lt;</li></ul> |
| Support the SCP        | Image: A constraint of the set of the set of the | d set (stack bands)                           | Id band overviews 🗌 Ba     | Wavelength unit b     | and number                                                                             |            | · |                                                                                                    |

5. Una volta selezionato il bandset si utilizza la sezione "Band Processing" e si seleziona "Clustering". Qui vanno selezionati diversi parametri, tra i quali il numero di cluster/classi, il numero massimo di interazioni.

| 📴 Semi-Automatic Classif | fication Plugin                                                                      | - 🗆 > |
|--------------------------|--------------------------------------------------------------------------------------|-------|
| Band set                 | 📓 Band combination   🌿 PCA 🕼 Clustering) 🎭 Spectral distance                         |       |
| Basic tools              | Input                                                                                |       |
| 👆 Download produ         |                                                                                      |       |
| Preprocessing            | Clustering of band set                                                               |       |
| Band processing          | ✓ Distance threshold 0.0001000 ♀                                                     |       |
| Postprocessing           | Number of classes 6                                                                  |       |
| Band calc                | Max number of iterations 5                                                           |       |
| S Batch                  | ISODATA max standard deviation 0.0001000 🗘 ISODATA minimum class size in pixels 10 🗘 |       |
| 🗙 Settings               | Seed signatures                                                                      |       |
| 🤛 About                  | ○ Seed signatures from band values                                                   |       |
| 🗐 User manual            | Distance algorithm   Minimum Distance   Spectral Angle Mapping                       |       |
| <li>Online help</li>     | Save resulting signatures to Signature list                                          |       |
| Support the SCP          |                                                                                      |       |
|                          | Run<br>Output                                                                        | RUN   |

- 6. I risultati consistono in 2 elementi:
  - a. una tabella dove per ogni cluster (classe) vengono riportate le statistiche di base, quale il numero di pixel, la media e deviazione standard dei valori.
  - b. Un raster con i cluster

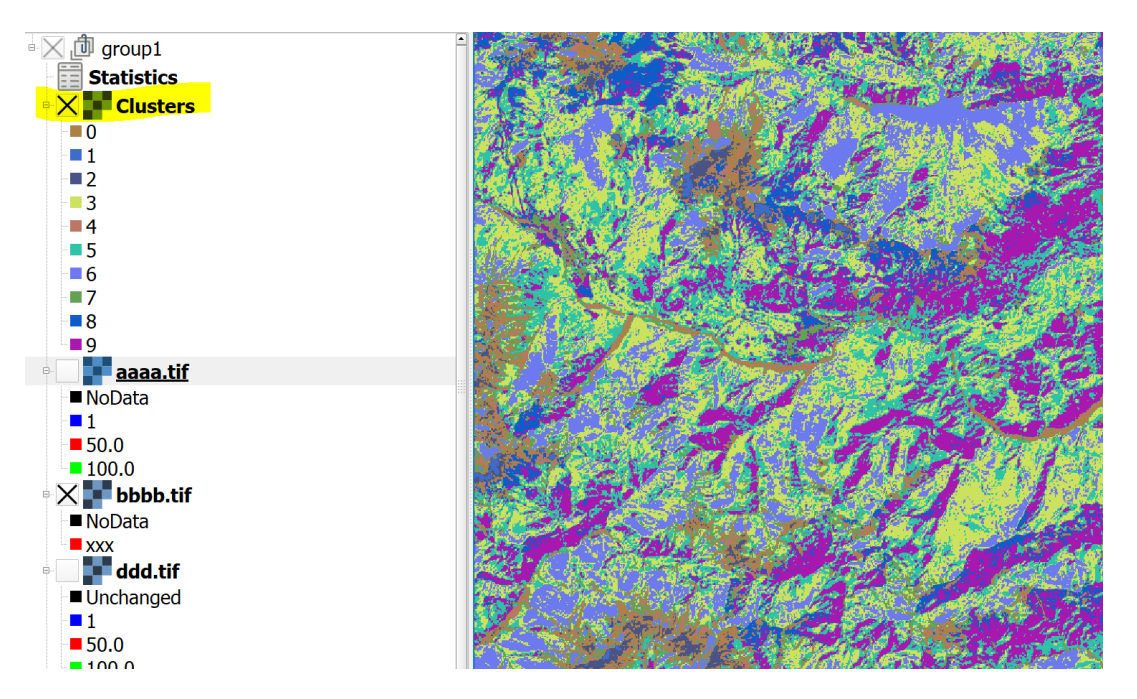

- 7. Provate ad eseguire l'esercizio di clusterizzazione sia sulle immagini Landsat 8 corrette che non sotto come confrontare il risultato
- Andare sulla finestra del Plugin SCP alla sezione "Postprocessing"→"Cross Classification". Selezionate i due raster con i cluster risultanti delle operazioni precedenti – ricordate di aggiornare il menù a tendina. Selezionate l'icona in basso a destra per lanciare l'analisi

| Download image     | es 🌯 Tools       | ♦ Pre  | eprocessing           | Postpro     | cessing | Band calc      |                 | Batch       |     |
|--------------------|------------------|--------|-----------------------|-------------|---------|----------------|-----------------|-------------|-----|
| Accuracy           | Land cover cha   | ange   | Classification report |             | Cross   | classification | 🖹 Classificatio | n to vector |     |
| put                |                  |        |                       |             |         |                |                 |             |     |
| Select the classif | ication          |        | Clusters - L8         | NON corrett | I       |                |                 |             | • 0 |
| Use NoData         | value 0          | *<br>* |                       |             |         |                |                 |             |     |
| Select the refere  | nce shapefile or | raster | Clusters - L8         | Corretti    |         |                |                 |             | - 0 |
|                    |                  | 9      | Shapefil              |             |         |                |                 |             | •   |
|                    |                  |        |                       |             |         |                |                 |             |     |
|                    |                  |        |                       |             |         |                |                 |             |     |
|                    |                  |        |                       |             |         |                |                 |             | /   |

9. Il risultato sarà una matrice di confusione che riporta l'incrocio di valori tra le classi in una tabella a doppia entrata. Con il dataset Friuli ed utilizzando 10 cluster, ci sarà solo un pixel diverso tra i due raster.

|   |           | > CROSS  | MATRIX  | [metre^2] | ]        |          |          |          |          |          |          |          |         |
|---|-----------|----------|---------|-----------|----------|----------|----------|----------|----------|----------|----------|----------|---------|
|   |           | > Refere | nce     |           |          |          |          |          |          |          |          |          |         |
|   | V_Classif | ication  | 0.0     | 1.0       | 2.0      | 3.0      | 4.0      | 5.0      | 6.0      | 7.0      | 8.0      | 9.0      | Total   |
|   | 0.0       | 14680800 | )       | 0         | 0        | 0        | 0        | 0        | 0        | 0        | 0        | 0        | 1468080 |
|   | 1.0       | 0        | 1488600 | 0         | 0        | 0        | 0        | 0        | 0        | 0        | 0        | 1488600  |         |
|   | 2.0       | 0        | 0       | 6608700   | 0        | 0        | 0        | 0        | 0        | 0        | 0        | 6608700  |         |
|   | 3.0       | 0        | 0       | 0         | 13975380 | 00       | 0        | 0        | 0        | 0        | 0        | 0        | 1397538 |
|   | 4.0       | 0        | 0       | 0         | 0        | 23842800 | )        | 0        | 0        | 0        | 0        | 0        | 2384280 |
|   | 5.0       | 0        | 0       | 0         | 0        | 0        | 11718630 | 00       | 0        | 0        | 0        | 0        | 1171863 |
|   | 6.0       | 0        | 0       | 0         | 0        | 0        | 0        | 86650200 | )        | 0        | 0        | 0        | 8665020 |
|   | 7.0       | 0        | 0       | 0         | 0        | 0        | 0        | 0        | 35180100 | )        | 0        | 0        | 3518010 |
|   | 8.0       | 0        | 0       | 0         | 0        | 0        | 0        | 0        | 0        | 29925000 | )        | 0        | 2992500 |
|   | 9.0       | 0        | 0       | 0         | 0        | 0        | 900      | 0        | 0        | 0        | 85985100 | )        | 8598600 |
| • | Total     | 14680800 | )       | 1488600   | 6608700  | 13975380 | 00       | 23842800 | )        | 11718720 | 00       | 86650200 | )       |
|   |           |          |         |           |          |          |          |          |          |          |          |          | ł       |